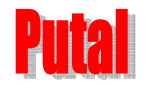

# CDMA 模块开发套件

# **PTB302A/B** 使用手册

# **Revision 1.00**

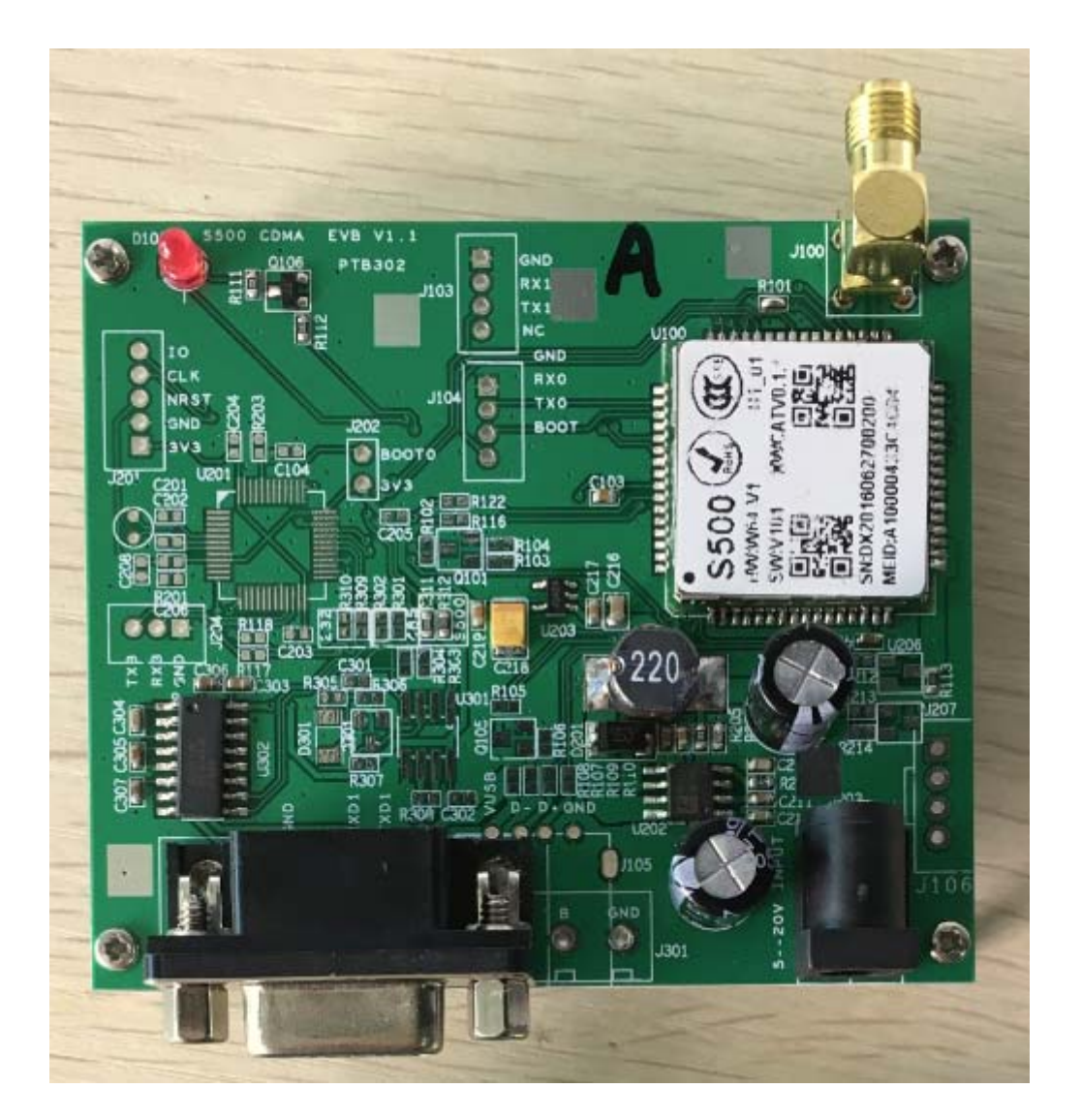

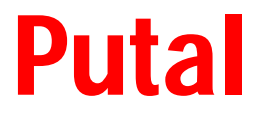

## 1. CDMA 模块开发套件介绍

S500 是一款尺寸仅为 23x23x2.1mm 的超小体积的 CDMA2000 1X 物联网通讯模块, 全面支持中国电信的 CDMA 及 3G 的各个号段,如 133, 189, 153, 180 等号段。模块采用 64pin 邮票孔接口方式,装配可靠,方便,可以采用 SMT 工艺装配,提高了效率,节约了系统成本。

#### S500 CDMA 模块参数指标

| 项目                           | 描述                               |  |  |
|------------------------------|----------------------------------|--|--|
| 工作频段                         |                                  |  |  |
| CDMA Cellular Band (800 MHz) | UL: 824.04MHz~848.97MHz          |  |  |
|                              | DL: 869.04MHz~893.97MHz          |  |  |
| 天线                           |                                  |  |  |
| 天线接口                         | 连接方式:焊接                          |  |  |
|                              | 输入输出阻抗: 50Ω                      |  |  |
| 主要射频特性                       |                                  |  |  |
| 最大发射功率 (Class III)           | >+23dBm (200mW)                  |  |  |
| 最小控制输出功率                     | < -50dBm                         |  |  |
| 灵敏度                          | <-104dBm (FER <0.5%)             |  |  |
| 接收动态范围                       | -25dBm~-104dBm(FER≤0.5%)         |  |  |
| 单音抗扰(-30dBm@900kHz)          | <-101dBm                         |  |  |
| 双音交调(-43dBm@900kHz, 1700kHz) | <-101dBm                         |  |  |
| 最大输出功率杂散                     | 900kHz: <-42dBc/30kHz            |  |  |
|                              | 1.98MHz: <-54dBc/30kHz           |  |  |
| 电源特性                         |                                  |  |  |
| 工作电压                         | 3.3-4.2V DC(推荐 3.8V)             |  |  |
| 工作电流                         | 睡眠状态: 2.5mA (典型值)                |  |  |
|                              | 通话状态:: 180mA@-70dBm(典型值)         |  |  |
| 结构特征                         |                                  |  |  |
| 尺寸(长×宽×高)                    | 23mm(L)x 23mm(W)x 2.2+/-0.1mm(H) |  |  |
| 重量                           | 约 4 g                            |  |  |
| 连接方式                         |                                  |  |  |
| LCC (邮票孔)                    | 64pin                            |  |  |
| 适用环境                         |                                  |  |  |
| 工作温度                         | -30°C~+75°C                      |  |  |
| 存储温度                         | -40 °C ~+85 °C                   |  |  |
| 相对湿度                         | 5%~95%                           |  |  |

PTB302X 是为了用户调试方便而设计的调试板。分为 PTB302A 和 PTB302B。

Putal

**PTB302A** ---- 标准的 DB9 串口通过 RS232 转换连接 S500 模块串口,用户可以直接向模 块发送 AT 指令。

**PTB302B** --- 板载一颗 STM32F100C8T6 MCU, MCU 的串口跟 S500 模块串口对接, 用户可编写 STM32 程序控制 S500 模块,实现个性化的系统功能。

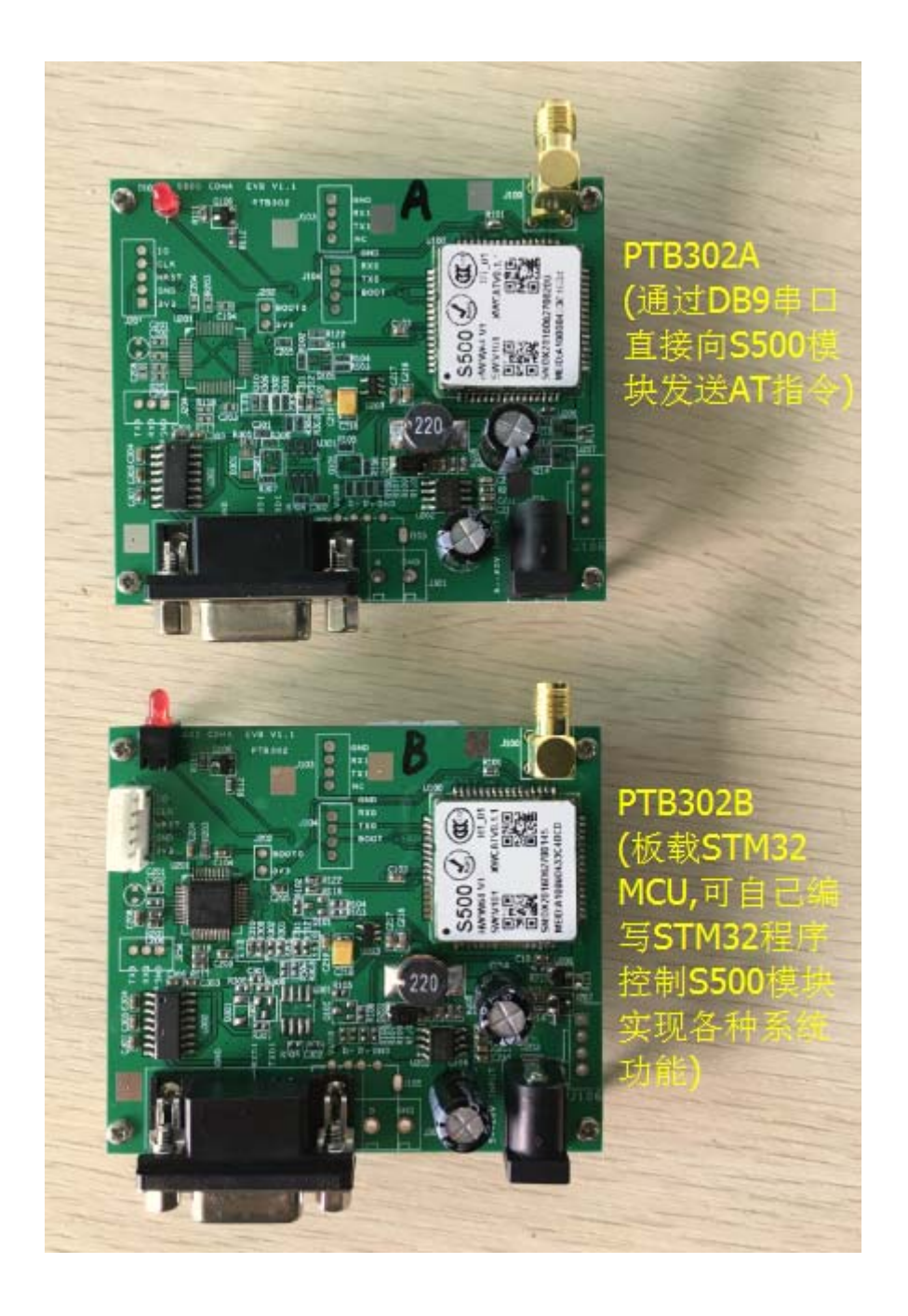

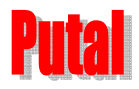

## PTB302 CDMA 模块开发套件

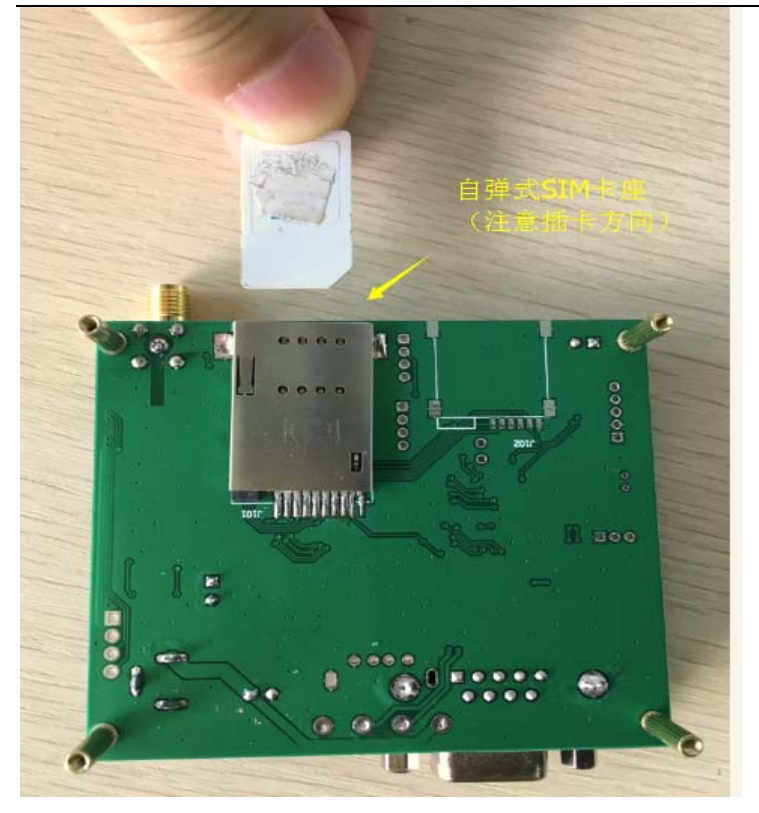

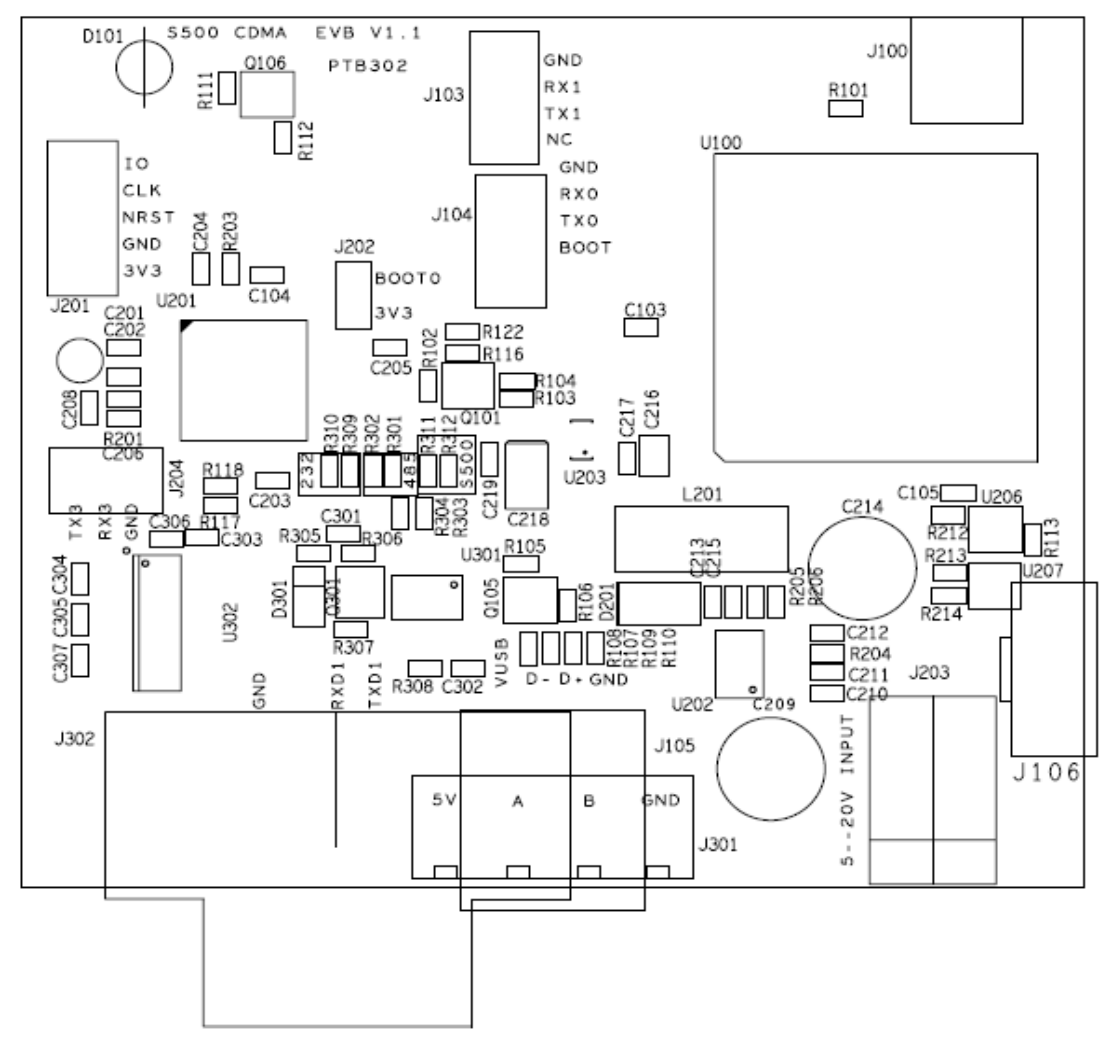

### PTB302 器件位置图

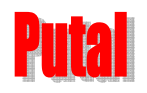

### PTB302 CDMA 模块开发套件

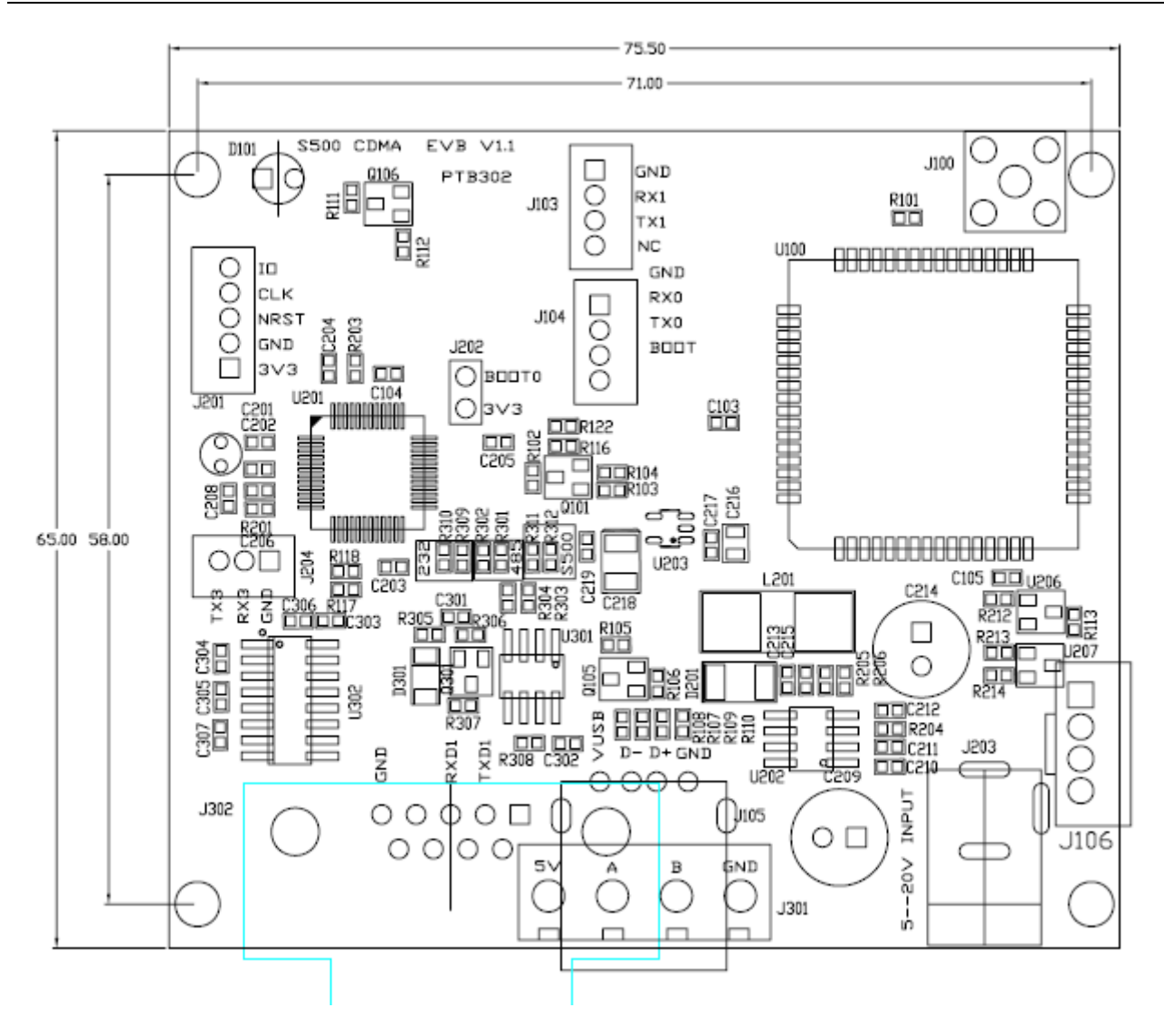

PTB302 尺寸图

整个开发套件包括:

- 1. PTB302 CDMA 开发板一块。
- 2. CDMA 800MHz 鞭状天线一条。
- 3. 5V/2A 电源适配器一个。
- 4. 串口数据线一条。
- 5. 所有开发资料可登陆我司网站 <u>http://www.putal.com.cn</u>下载。

利用 PTB302 开发套件,客户可以非常方便地验证,调试通过 AT 指令集实现 S500 CDMA 模块的各种功能,如拨号上网,TCP/IP 无线数传,收发短信息,语音通话,管理电话本及通话记录等等应用。

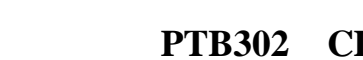

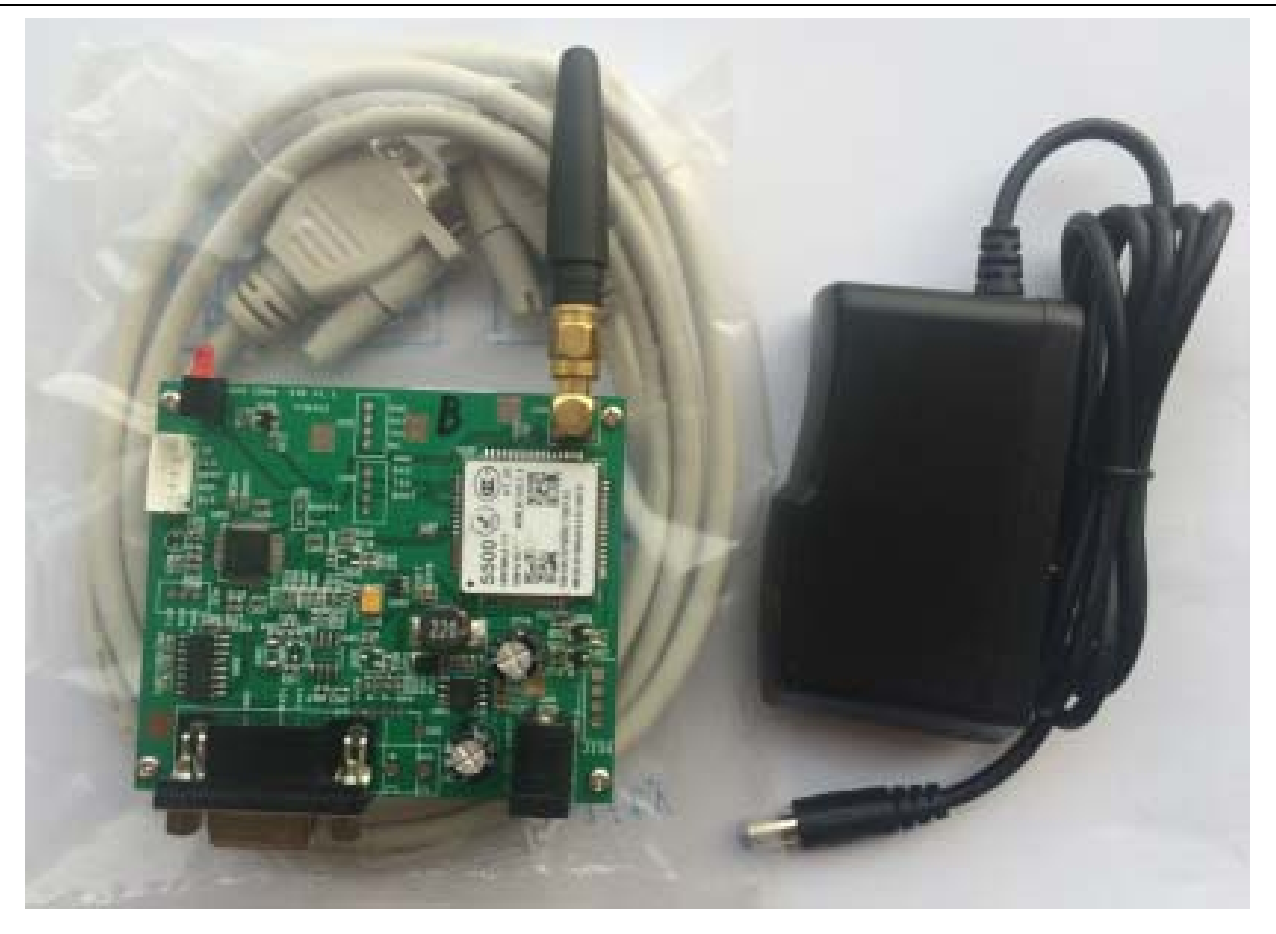

# 2 利用串口工具调试 PTB302A 开发板功能

#### 准备工作:

PITA

- (1) 将一张 CDMA 1X 或 EVDO 网络的 UIM 卡插入 UIM 卡座内(保证安放正确)。如中国电信的: 133, 153, 158, 189 等号段。
- (2) 使用串口线或 USB 转串口线将 PTB302A 开发板 DB9 串口与计算机连接。
- (3) 用配套的 5V/2A 电源给发板加电后,指示灯亮,说明开发板模块已经开机。
- (4) 打开串口工具 SSCOM

#### 简单测试:

(1) 打开 SSCOM 软件, 窗口如下:

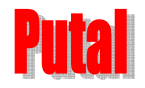

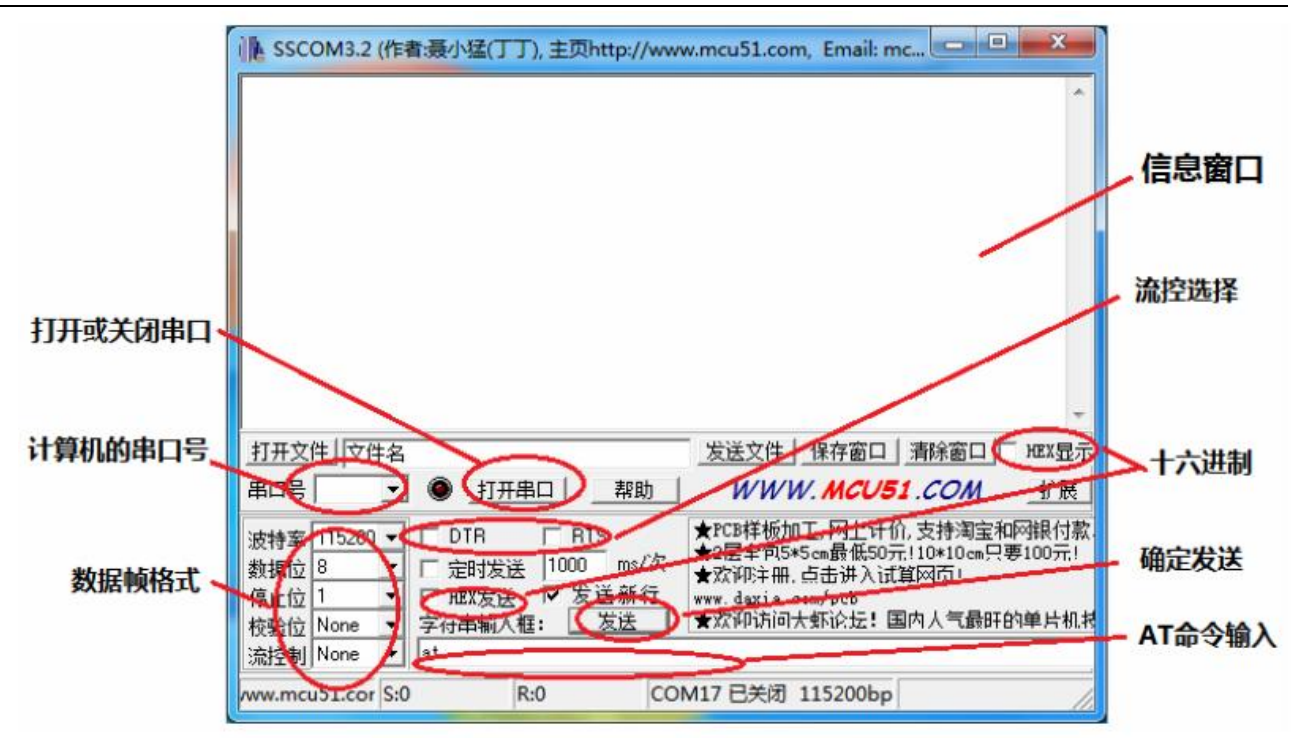

(2) 首先选择串口号,再点击"打开串口",如图所示。

|       | SSCOM3.2 (作者:聂小猛(丁丁), 主页http://www.mcu51.com, Email: mc 💶 💷                                                                                       | *          |
|-------|----------------------------------------------------------------------------------------------------|------------|
| 打开串口。 |                                                                                                    | Ţ          |
| 选择串口号 | <u>打开文件</u><br>文法文件 保存窗口 清除窗口 HEX<br>串口号 ① ① 打开串口 柔助 WWW.MCU51.COM 扩                                                                              | 显示<br>展    |
|       | COM17 COM17   波特率 15200 ▼ DTR RTS   数据位 8 □ 定时发送 1000 ms/次   停止位 1 ▼ 定时发送 1000 ms/次   校验位 None ▼ 安谷串輸入框: 发送 ★次评诉词可大虾论坛! 国内人气最旺的单片   流控制 None ▲ at | 付款.<br>元:1 |
|       | www.mcu51.cor S:0 R:0 COM3 已关闭 115200bps                                                                                                    | 1          |

(3) 若点击串口号无任何选择,说明串口与电脑并未接通,请检测 USB 转串口线是否 插好或者电脑是否安装驱动,打开电脑的设备管理器可以查看是否有串口接上,如 图所示:

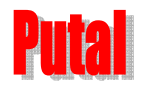

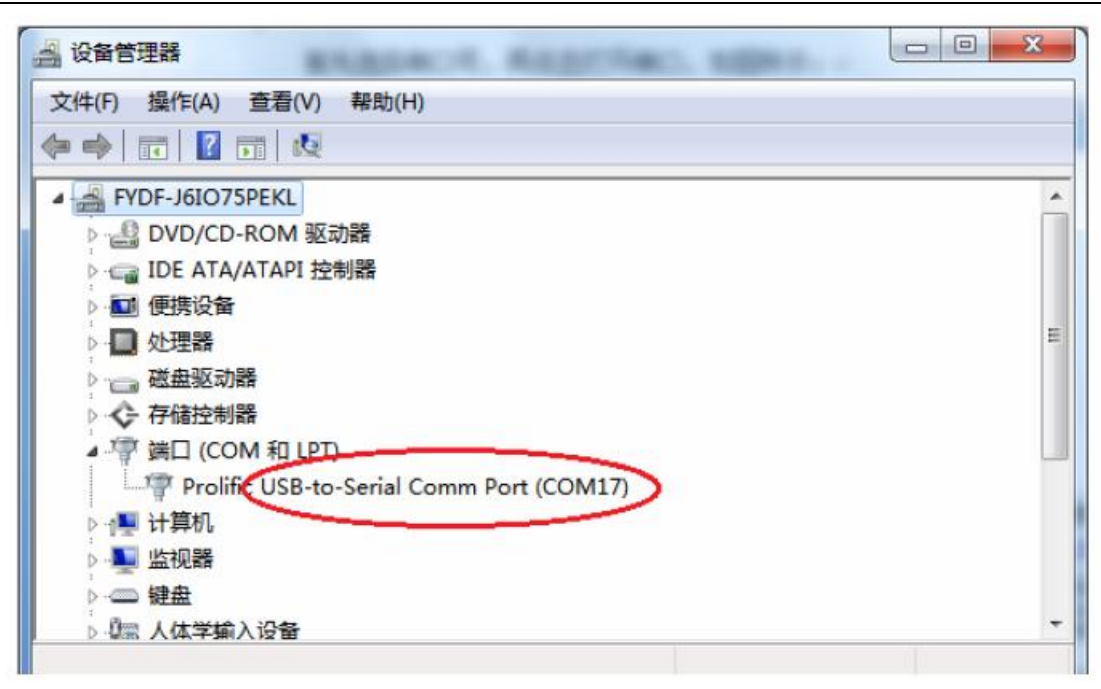

(4) 不同的模块选择的波特率会不一样, PTB302 开发板上的 S500 模块的默认波特率是 115200。

在 AT 命令输入框输入 "at", 点击 "发送", 窗口会显示 "at" 和返回的 "OK", 说明 SSCOM 设置正确,并可以使用。

注意: DTR 和 RTS 选项框需要沟上,否则串口会不通。

| NSCOM3.2 (作者:聂小猛(丁丁), 主页http://www.mcu51.com, Email: mc 回 🔤 式                  |                                                                                                    |  |  |
|--------------------------------------------------------------------------------|----------------------------------------------------------------------------------------------------|--|--|
| At<br>OK<br>at<br>OK                                                           | *                                                                                                  |  |  |
|                                                                                | *                                                                                                  |  |  |
| 打开文件文件名                                                                        |                                                                                                    |  |  |
| 串口号 COM17 💌 🛞 <u>关闭串口</u> 帮助                                                   | WWW. <b>MCU51</b> .COM <u></u> 扩展                                                                  |  |  |
| 波特率 115200 ▼ ▼ DTR ▼ RTS<br>数据位 8 ▼ □ 定时发送 1000 ms/次<br>停止位 1 ▼ □ HEX发送 ▼ 发送新行 | ★PCB样板加工,网上计价,支持淘宝和网银付款.<br>★2层全包5*5cm最低50元!10*10cm只要100元!<br>★欢仰注册,点击进入试算网页!<br>www.daxia.com/pcb |  |  |
| 校验位 None ▼ 字符串输入框: 【二艺法二】                                                      | ★欢仰访问大虾论坛!国内人气最旺的单片机技                                                                              |  |  |
| 流控制 None ▲ (at                                                                 |                                                                                                    |  |  |
| ww.mcu51.cor S:8 R:18 CO                                                       | M17已打开 115200bps CTS=1 DSR=0 RL //                                                                 |  |  |